# 管理サイト 機器棚卸方法 基本プラン

| KDDI Smart Mobile Safety Manager | []機器            | - サー | 😤 組織 | 🄅 設定 | 🖹 ログ |        |               |      |           |         |
|----------------------------------|-----------------|------|------|------|------|--------|---------------|------|-----------|---------|
| - <b>m</b>                       | 桦巺              |      |      |      |      |        |               |      | 187       | ザインで    |
| ネットワークマップ                        | 178/00          |      |      |      |      |        |               |      | +         | 新規作     |
| 認証手順                             | 機器名             | ~    |      |      |      | 検索     | 絞り込み          |      |           |         |
| 全機器一括設定                          | 検索条件:           |      |      |      |      |        |               | G    | <b>\</b>  |         |
| 入力項目のカスタマイズ                      | 1 / 1 ページ (24 4 | 牛)   |      |      |      |        |               | (2   | )         | _       |
| メッセージ通知                          | ■ 機器名。          | os   | •    |      |      | 電話番号 • | ユーザー <b>・</b> | 組織 ・ | 通信日時 -    | 詳細      |
| CSVで追加                           |                 |      |      |      |      |        |               |      | 2年以上前     | ⊚       |
| CSVで編集                           |                 |      |      |      |      |        |               |      | 2年以上前     | $\odot$ |
| CSVで削除                           |                 |      |      |      |      |        |               |      | 2年以上前     | 0       |
| CSVでクライアント証明書紐<br>付け             |                 |      |      |      |      |        |               |      | 2440.1.83 |         |
| CSVをダウンロード >                     |                 |      |      |      |      |        |               |      | 4ヶ月前      | $\odot$ |
|                                  |                 |      |      |      |      |        |               |      | 3ヶ月前      | $\odot$ |
|                                  |                 |      |      |      |      |        |               |      | 2ヶ月前      | 0       |

① 「機器」をクリック

② 「通信日時」列で通信されていない機器を確認ください。

③ 「CSVで削除」をクリック

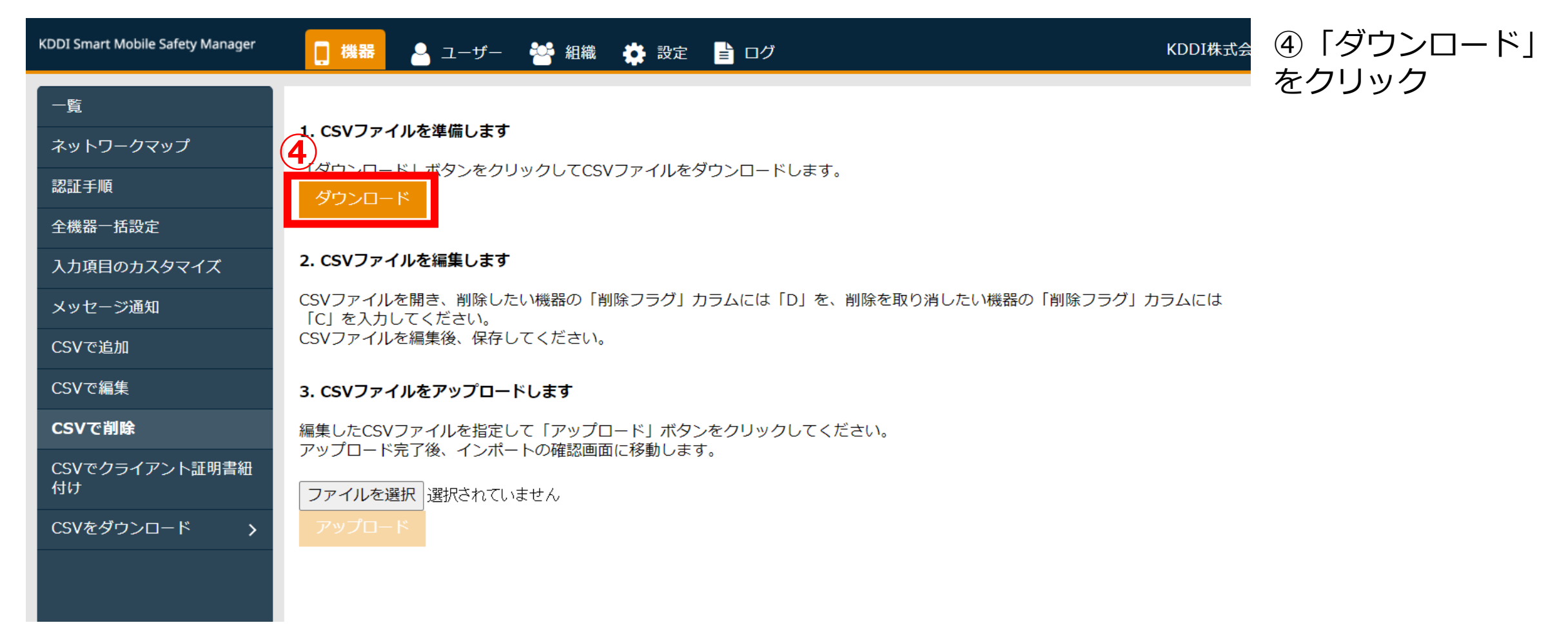

|      | <b>ົງ</b> •∂                        |                      |           |            |                      |                                      |            | :                  | asset_delete          | e.csv - Exce |                              |
|------|-------------------------------------|----------------------|-----------|------------|----------------------|--------------------------------------|------------|--------------------|-----------------------|--------------|------------------------------|
| ファ・  | イル ホーム                              | 挿入                   | ページレイア    | 가 数고       | 忧 データ                | 校閲                                   | 表示 🖸       | 実行したい作             | 業を入力してく               | ださい          |                              |
| 貼り作  | ■ み<br>□ 暗 - 游<br><sup>対け</sup> → B | ゴシック<br>I <u>U</u> ・ | t -       | A<br>A - Z | Ă = =<br>→ = =       | ■ =   <b>⊗</b> •<br>= =   <b>∈</b> ∋ | ■ 打り       | 返して全体を表<br>を結合して中身 | 表示する<br>標注<br>NM記 * S | ≢<br>-%•     | ▼<br>● 0 00 条件<br>● 20 00 条件 |
| クリッフ | プボード 「ュ                             |                      | フォント      |            | r <sub>2</sub>       |                                      | 配置         |                    | rs.                   | 数値           | 5                            |
| A1   | -                                   | : ×                  | √ fx      | GUI        | <b>5</b>             | )                                    |            |                    | 6                     | _            |                              |
|      | А                                   | В                    | С         | D          | Е                    |                                      | F          |                    | G                     | F            | 1                            |
| 1    | GUID                                | [I]機器名               | [I]IMEI/M | []]電話番     | [I]シリ <mark>フ</mark> | [I]通信日開                              | 寺          |                    | [S]削除フ                | ラグ           |                              |
| 2    | de813c2ec                           | DESKTO               | 3.55E+14  | TEL:070    | 3R1VNN               | 2020-01-2                            | 3 11:47:1  | 18 +0900           | D                     |              |                              |
| 3    | 62f29f015                           | DESKTO               | 3.55E+14  | TEL:070    | 3R1VNN               | 2020-02-0                            | 6 09:58:5  | 56 +0900           | D                     |              |                              |
| 4    | d487c26af                           | DESKTO               | 1.52E+13  |            | YX002Y               | 2020-02-0                            | 7 13:24:1  | 9 +0900            | D                     |              |                              |
| 5    | 0971a8a1                            | KYV48 [C             | 3.56E+14  | TEL:090    | 3E+09                | 2022-05-1                            | 6 15:14:1  | 8 +0900            |                       |              |                              |
| 6    | 34d09f359                           | SOV43 [0             | 4.4E+12   | TEL:070    | BH9500               | 2022-03-2                            | 3 15:36:0  | 07 +0900           |                       |              |                              |
| 7    | ffcbb95c43                          | SOV43 [0             | 4.4E+12   | TEL:070    | BH9500               | 2022-04-0                            | 6 15:11:4  | 4 +0900            |                       |              |                              |
| 8    | bff5b1e9e                           | SHG03 [(             | 4.4E+12   | TEL:070    | 4E+12                | 2022-06-2                            | 1 10:55:0  | 03 +0900           |                       |              |                              |
| 9    | a8936100                            | KYG01 [(             | 3.6E+14   | TEL:090    | 1E+12                | 2022-06-2                            | 4 16:33:1  | 4 +0900            |                       |              |                              |
| 10   | f466de8c6                           | KYT34 [0             | 3.52E+14  | TEL:070    | 3E+09                | 2022-06-2                            | 1 09:03:3  | 39 +0900           |                       |              |                              |
| 11   | 294931dal                           | SCV48 [0             | 3.56E+14  | TEL:090    | R38N30               | 2022-05-1                            | 6 10:25:1  | 4 +0900            |                       |              |                              |
| 12   | 4294bff6ca                          | SCG08 [C             | 3.6E+14   | TEL:090    | R3CNA(               | 2022-05-1                            | 2 09:36:5  | 59 +0900           |                       |              |                              |
| 13   | d8ed5b5f1                           | KYV48 [C             | 3.56E+14  | TEL:070    | 3E+09                | 2022-06-2                            | 20 09:57:2 | 24 +0900           |                       |              |                              |
| 14   | 1b2e7f790                           | SCV48 [0             | 3.56E+14  | TEL:070    | R38N30               | 2022-05-1                            | 6 19:37:1  | 9 +0900            |                       |              |                              |
| 15   | d5a72d0fd                           | SOG04 [0             | 4.4E+12   | TEL:090    | HQ611⊦               | 2022-05-1                            | 8 17:50:0  | 03 +0900           |                       |              |                              |
| 16   | 9fadf659e                           | KYV48 [C             | 3.56E+14  | TEL:070    | 3E+09                | 2022-06-2                            | 3 15:30:3  | 36 +0900           |                       |              |                              |
| 17   | 4024497al                           | SHG03 [(             | 4.4E+12   | TEL:070    | 4E+12                | 2022-06-2                            | 2 09:38:0  | 03 +0900           |                       |              |                              |
| 18   | 8d080a93                            | SHG03 [(             | 4.4E+12   | TEL:090    | 4E+12                | 2022-07-0                            | 6 14:30:1  | 0 +0900            |                       |              |                              |
| 19   | 50832b9a2                           | KYT34 [0             | 3.52E+14  | TEL:070    | 3E+09                | 2022-06-1                            | 7 12:26:4  | 1 +0900            |                       |              |                              |
| 4    | 5                                   | sset_dele            | te 🕂      |            | 1                    |                                      |            |                    |                       |              | : [                          |

#### ダウンロードしたCSVファイルを開く

⑤F列通信日時を確認する

#### ⑥⑤で確認した機器に対して削除する場合G列に「D] を入力する

※6まで終わったらCSVファイルを保存する

淮備完了

| KDDI Smart Mobile Safety Manager | 機器 🐣 ユーザー 🚰 組織 💠 設定 📑 ログ KDD.                                                | <sup>™式会</sup> ⑦「⑥」で保存したCSVファイ |  |  |
|----------------------------------|------------------------------------------------------------------------------|--------------------------------|--|--|
| 一覧                               |                                                                              | ルを選択する                         |  |  |
| ネットワークマップ                        | 1. CSVファイルを準備しま9<br>「ダウンロード」ボタンをクリックしてCSVファイルをダウンロードします。                     |                                |  |  |
| 認証手順<br>                         | ダウンロード                                                                       | ⑧「アップロード」をクリック                 |  |  |
| 11000<br>入力項目のカスタマイズ             | 2. CSVファイルを編集します                                                             | 保存しますで完了                       |  |  |
| メッセージ通知                          | CSVファイルを開き、削除したい機器の「削除フラグ」カラムには「D」を、削除を取り消したい機器の「削除フラグ」カラムに<br>「C」を入力してください。 |                                |  |  |
| CSVで追加                           | CSVファイルを編集後、保存してください。                                                        |                                |  |  |
|                                  |                                                                              |                                |  |  |
| CSVでクライアント証明書紐                   | 確果したCSVファイルを指定して「アッフロート」ホタンをクリックしてくたさい。<br>アップロード完了後、インポートの確認画面に移動します。       |                                |  |  |
| 付け<br>CSVをダウンロード >               | <b>ファイルを選択</b><br>アップロード                                                     |                                |  |  |
|                                  | 8                                                                            |                                |  |  |

#### 管理サイト 機器棚卸方法 4G LTEケータイプラン

## 機器棚卸方法:4G LTEケータイプラン

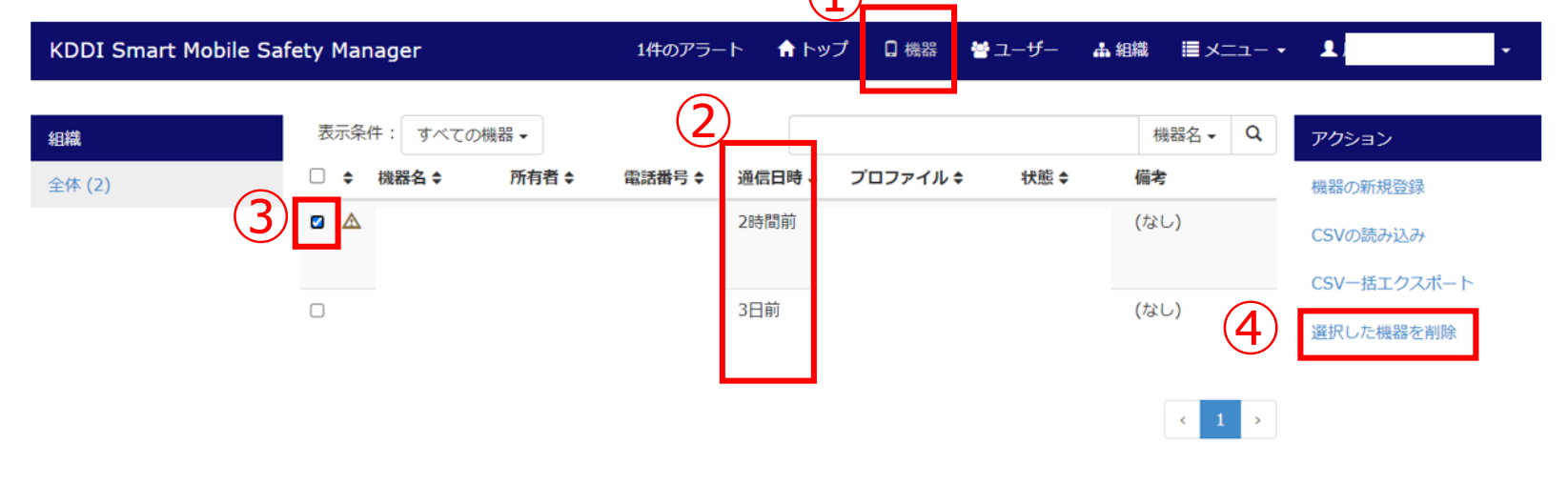

#### ①「機器」をクリック

②「通信日時」で通信されていない 機器をご確認ください

③削除する機器にチェックを入れま す

④ 「選択した機器を削除」をクリッ クします

ver.9.14.0 | (C) 2015 OPTiM Corporation. | 利用規約 cr | プライバシーポリシー cr | マニュアル cr

#### Designing The Future

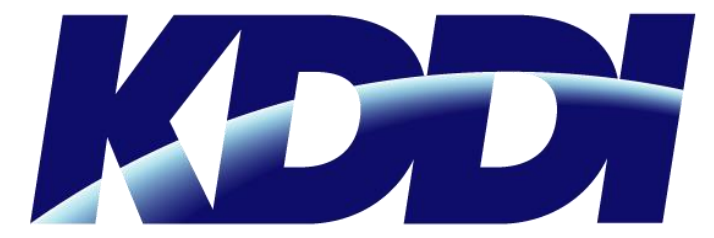